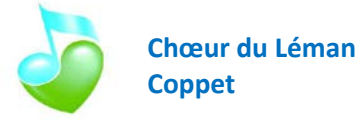

## <u>Généralités</u>

Le programme MobileSheetsPro fait l'objet régulièrement de mises à jour.

En règle générale, selon les réglages de base des tablettes (ou autres smartphone) tournant avec le système d'exploitation Androïd, les mises à jour sont automatiques. Lorsqu'elles sont effectuées, une annonce apparaît dans les notifications. Dans ce cas vous n'avez rien à faire.

C'est également le cas pour les ordinateurs tournant avec le système d'exploitation Windows, les mises à jour sont automatiques.

Les modes d'emploi du programme MobileSheetsPro sont disponibles sur le site <u>www.zubersoft.com</u>

MobileSheetsPro n'est pas disponible sur les systèmes Apple (iPad, iPhone, etc.).

## Mise à jour partielle, chant par chant

Cela nécessite impérativement un accès à internet, donc le wifi pour les tablettes ou les smartphones.

Procéder de la manière suivante :

1. Lancer MobileSheetsPro en cliquant sur l'icône associé :

 Rendez-vous tout d'abord dans le répertoire à modifier, par exemple ALBUM SAISON EN COURS 2020

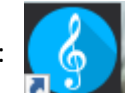

| Collections (15) | Entraînements | Compositeurs |   |  |
|------------------|---------------|--------------|---|--|
| A                |               |              |   |  |
| ALBUM SAISON E   | N COURS 2020  |              |   |  |
| c                |               |              |   |  |
| CHANSONNIER      |               |              |   |  |
| L                |               |              | 1 |  |
| LITURGIQUE       |               |              |   |  |
| P CHOFUB         |               |              |   |  |
| PAR CHOEUR       |               |              |   |  |
| Programme 2010   |               |              |   |  |
| Programme 2011   |               |              |   |  |
| Programme 2012   |               |              |   |  |
| Programme 2013   |               |              |   |  |
| Programme 2014   |               |              |   |  |
| Programme 2015   |               |              |   |  |
| Programme 2016   |               |              |   |  |
| Programme 2017   |               |              |   |  |
| Programme 2018   |               |              |   |  |
| Programme 2019   |               |              |   |  |
| S                |               |              |   |  |
| SAINT-ROBERT 20  | 19            |              |   |  |

3. Cliquer ensuite sur <sup>▲</sup> IMPORTER en haut à droite de l'écran et choisir l'option Google Drive

|                                 | TRI : A-Z | NOUVEAU | 🖍 EDITER |                           |
|---------------------------------|-----------|---------|----------|---------------------------|
| ALBUM SAISON EN COURS 2020 (21) |           |         |          | Fichier Local             |
|                                 |           |         | Ŷ        | Dropbox                   |
|                                 |           |         |          | Google Drive              |
|                                 |           |         | ~        | OneDrive                  |
|                                 |           |         | =+       | Importer en masse         |
|                                 |           |         | =1       | Importer en masse d'audio |
|                                 |           |         | e        | Fichier CSV               |
|                                 |           |         | e        | Favoris PDF               |
|                                 |           |         | _        |                           |
|                                 |           |         |          |                           |

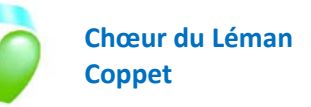

- 4. Si nécessaire (sinon passer au point 6), remplir l'adresse de courriel avec choeurduleman@gmail.com et cliquer sur Suivant Connexion Accéder à l'application MobileSheetsPro Adresse e-mail ou numéro de téléphone choeurduleman@gmail.com Adresse e-mail oubliée ? Suivant 5. Inscrire le mot de passe *(à demander au webmaster)* puis cliquer sur Suivant Choeur du Léman Coppet 췋 choeurduleman@gmail.com Saisissez votre mot de passe ..... Ø Suivant Mot de passe oublié ? 6. Dans le répertoire qui s'affiche, cliquer sur la saison désirée électionnez des Fichiers Racine Trier par : Nom (A en premier) 🗸 📄 Partagé Saison 2019-2020 Secrétariat Sélectionnez des Fichiers Starred 7. Puis cliquer sur Tablettes < Racine • Saison 2019-2020 Nom (A en premier) 🗸 Trier par : Entraînements Partitions Tablettes
- 8. Mettre une croix en regard des chants désirés, par exemple **2019 Aimer à perdre la raison.pdf**, et cliquer ensuite sur OK

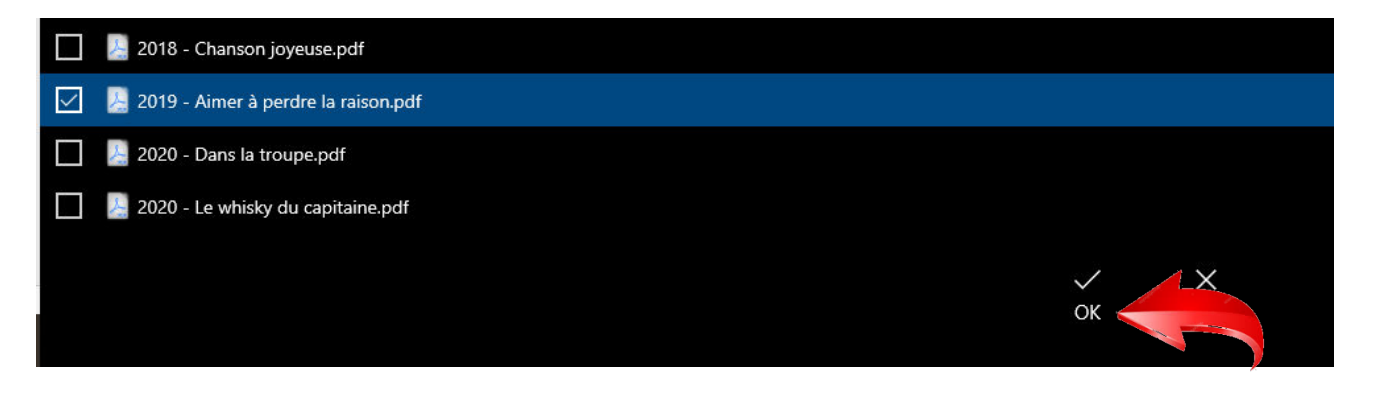

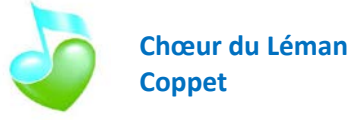

9. Dans la fenêtre suivante, cliquer sur OK sans rien modifier

| Paramètres d'Importation                                                    |                                     |            |  |  |  |
|-----------------------------------------------------------------------------|-------------------------------------|------------|--|--|--|
| Titre :                                                                     | Utiliser nom de fichier comme titre |            |  |  |  |
|                                                                             | 2019 - Aimer à perdre la raison     |            |  |  |  |
| Appliquer à automatiquement les pages                                       |                                     |            |  |  |  |
| Ouvrir l'éditeur de morceau après l'import                                  |                                     |            |  |  |  |
| Dupliquer le comportement des fichiers : Créer une Nouvelle Morceau à Parti |                                     |            |  |  |  |
| Ajouter des morceaux aux groupes suivants pendant l'importation :           |                                     |            |  |  |  |
| Colle                                                                       | tions : ALBUM SAISON EN COUR        | s 2020 x → |  |  |  |
| Comp                                                                        | ositeurs :                          | -          |  |  |  |
| Anné                                                                        | es :                                | •          |  |  |  |
|                                                                             | ок                                  | Annuler    |  |  |  |

10. Si tout s'est bien passé il ne reste plus qu'à cliquer sur OK

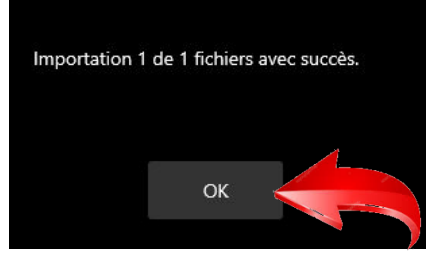

## **BON TRAVAIL !**